[fr] Notice d'utilisation abrégée destinée au client final

Module de commande RC200.2

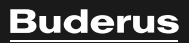

Lire attentivement avant utilisation SVP.

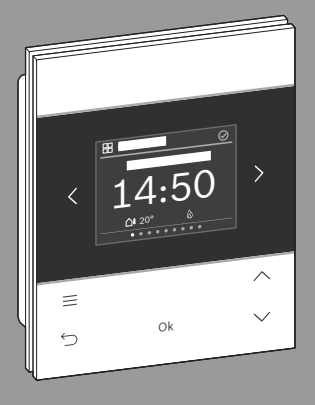

CE

6721854411 (2024/12)

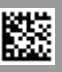

## 1 Navigation dans les menus

Les fonctions de la RC200.2 sont rassemblées en menus thématiques.

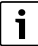

Selon la configuration de l'installation, tous les menus ne sont pas affichés.

- Utiliser les touches < et > pour naviguer entre les menus :
  Aperçu >< Chauffage >< ... >< Surveill. énergie >
- La touche permet d'ouvrir des réglages spécifiques du menu actuellement sélectionné (par ex. Démarrage ECS supp. ou Mode de fonctionnement dans le menu ECS).

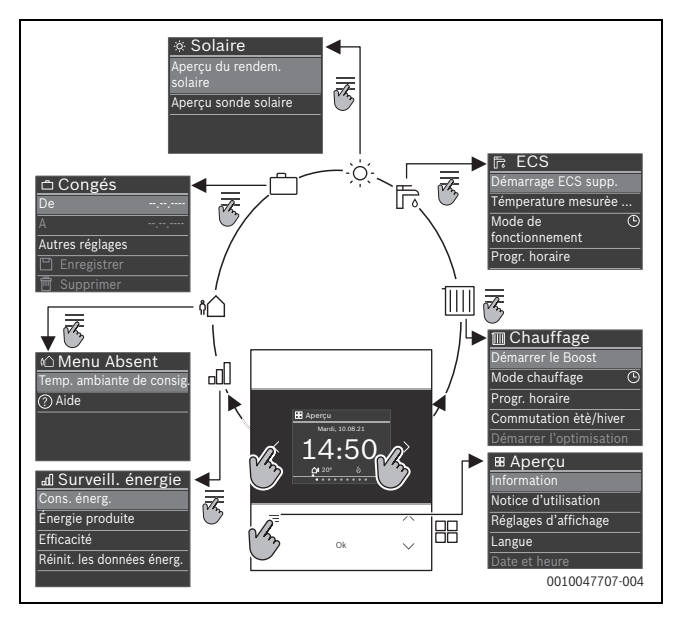

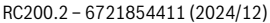

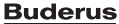

- Les touches V et A permettent de modifier les valeurs et de sélectionner des réglages.
- Ok permet de confirmer les valeurs, la sélection et les réglages.

Les valeurs qui clignotent peuvent être modifiées à l'aide des touches  ${f V}$  et  ${f \Lambda}$  .

#### 2 Aperçu des éléments de commande et affichages [1] Nom du menu [2] Menu suivant [3] Augmenter la valeur / Naviguer dans les (10)1 BB Aperçu réglages Mardi, 10.08.21 [4] Réduire la valeur / Navi-9 guer dans les réglages [5] Confirmer la valeur / A 200 8 Sélectionner les réglages [6] Quitter les réglages 7 3 = spécifiques du menu / 6 Ok 4 Retour [7] Afficher les réglages spécifiques du menu 5 0010041889-004 [8] Affichage de position dans le menu [9] Menu précédent [10] Affichage principal

### 3 Modifier la température ambiante

Dans le menu Chauffage, sélectionner la température ambiante souhaitée avec les touches ∨ et ∧, puis confirmer avec Ok.

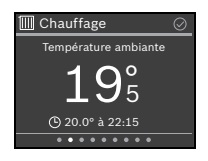

# 4 Modifier le mode chauffage

Le mode chauffage peut être permuté entre le **Auto** et le **Manuel** ou être désactivé entièrement.

- Dans le menu Chauffage, appuyer sur la touche OK.
- ► Sélectionner le mode de chauffage souhaité avec les touches ∨ et ∧ et confirmer avec Ok.

| III Mode chauffage |                                      |   |
|--------------------|--------------------------------------|---|
| M                  | Arrêt<br>Arrêt chauffage             | • |
| ۲                  | Manuel<br>Chauffer à temp. constante | • |
| ٩                  | Auto<br>Chauffage selon              |   |

# 5 Autres informations

▶ Pour obtenir des informations sur le RC200.2 : scanner le QR code.

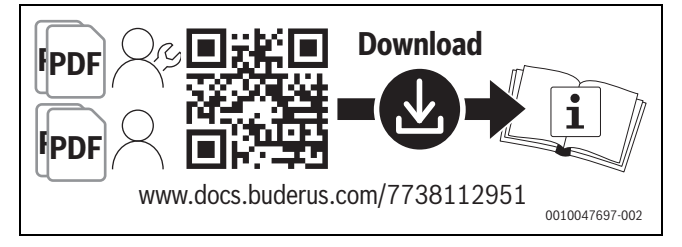

Bosch Thermotechnik GmbH Sophienstrasse 30-32 35576 Wetzlar, Germany

www.bosch-homecomfortgroup.com

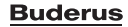

4